# 연구원이용신청 (임상시험센터)

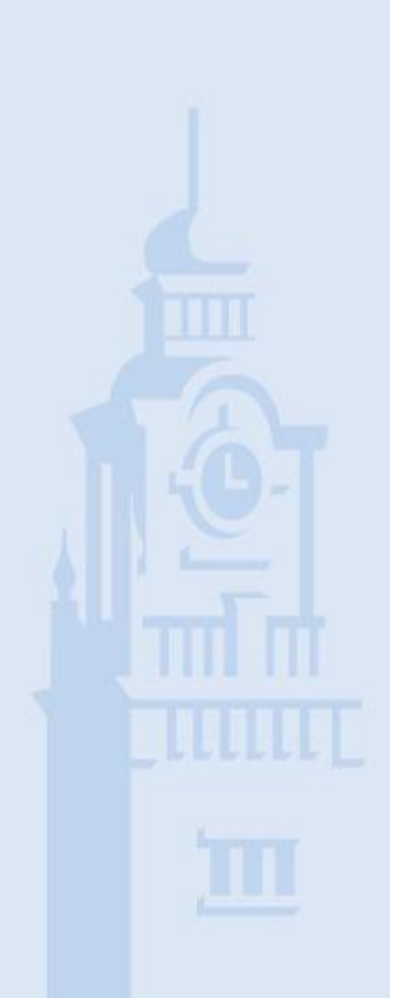

작성일: 2021. 02. 01.

## 1. 연구관리프로그램 접속

| SNUH<br>서움대학교병원의생명연구원 | Clinical Research Information Service                                                                |  |  |  |  |  |  |
|-----------------------|----------------------------------------------------------------------------------------------------|--|--|--|--|--|--|
|                       | SNUH                                                                                                 |  |  |  |  |  |  |
|                       | SNUH<br>Seoul National University Hospital<br>Clinical Research Institute                            |  |  |  |  |  |  |
|                       | 아이디 비밀번호 로그인<br>I 대 아이디 저장하기                                                                         |  |  |  |  |  |  |
|                       | COPYRIGHT 2012 BY CLINICAL RESEARCH INSTITUTE SEOUL NATIONAL UINVERSITY HOSPITAL ALL RIGHT RESERVED. |  |  |  |  |  |  |

### 1. 연구관리프로그램(CRIS) 사이트로 접속하여 주십시오.

#### 2. ID 와 PW 입력하여 주십시오.

( ID, PW 분실시 T:1614로 문의하여 주십시오.)

## 2. 연구비지급 신청 방법

| 🔗 Seoul National University Hospital Clinical Research Information Service - Windows Internet Explorer |                                                                         |                          |  |  |  |  |  |  |
|----------------------------------------------------------------------------------------------------|-------------------------------------------------------------------------|--------------------------|--|--|--|--|--|--|
| 🔆 💽 🗸 💌 http://cris.s                                                                                  | snuh, org/ncris/                                                        | Google                   |  |  |  |  |  |  |
| 파일(F) 편집(E) 보기(⊻)                                                                                      | 즐겨찾기( <u>A</u> ) 도구( <u>I</u> ) 도움말( <u>H</u> )                         |                          |  |  |  |  |  |  |
| 🚖 🕸 😁 🛛 🗷 Seoul N                                                                                      | ational Univer × 🔋 Welcome to 서울대학교 🕜 하드모아                              | 🔓 • 🖻 - 🖶 • [            |  |  |  |  |  |  |
| SNUH®                                                                                                  | Clinical Research Information Service 프로그램의 웹리뉴얼 작업으로 인하여 18일 20시까지만 운영 | 병되오며, 새로운 화면으로 ( log out |  |  |  |  |  |  |
| 서울대학교병원의생명연구원                                                                                          | 연구기초과제관리 🗵                                                              | Close                    |  |  |  |  |  |  |
| Welcome                                                                                                | Page History: 연구기초과제관리 > 연구기초과제관리 >                                     | 0 5                      |  |  |  |  |  |  |
| 안녕하세요 김수경님<br>연구책임자 ▼                                                                                  | ※해당 부서에 대한 이용신청 존재 유(0),무(X)<br>과제명: 관리번호: IRB NO:<br>사용며부: [전체] ▼      | Q 검색     ③ 초기화           |  |  |  |  |  |  |
| <sup>3</sup> 과제관리<br>연구기초과제관리                                                                          | IRB NO 관제명                                                              | 위임                       |  |  |  |  |  |  |
| 원내과제신청                                                                                                 | 19-00001 전산실 테스트 기초데이터                                                  | X X X X                  |  |  |  |  |  |  |
| 연구원이용신청                                                                                                |                                                                         |                          |  |  |  |  |  |  |
| 연구과제관리                                                                                                 |                                                                         |                          |  |  |  |  |  |  |
| 연구비지급신청                                                                                                |                                                                         |                          |  |  |  |  |  |  |
| 연구업적관리                                                                                                 |                                                                         |                          |  |  |  |  |  |  |
| 연구문서관리                                                                                                 |                                                                         |                          |  |  |  |  |  |  |
| IRB심의의뢰서                                                                                               | 신규등록 및 상세정보 권한위임 📃                                                      | P                        |  |  |  |  |  |  |
|                                                                                                    | 관리번호:                                                                   |                          |  |  |  |  |  |  |
|                                                                                                    | 면구<br>위<br>역<br>*연구형태: [선택]<br>6 교 저장 즉 삭제                              |                          |  |  |  |  |  |  |

- 1. 연구기초과제관리 클릭해 주십시오.
- 2. 과제유무 확인해 주세요.
- 3. 과제명 입력해 주십시오.
- 4. 06, 07 해당 연구형태를 클릭해 주십시오.
- 5. 사용여부 코드사용 체크해 주십시오
- 6. 완료 클릭해 주십시오

## 2. 연구비지급 신청 방법

| <b>SNUH</b> ®        | Clinical Research Information Service |        |        |         |            |                | <<:: 02월 인건비 지· |                |     |      |  |
|----------------------|---------------------------------------|--------|--------|---------|------------|----------------|-----------------|----------------|-----|------|--|
| 서울대학교병원의생명연구원        | 연구원시설이용신청 🗵                           |        |        |         |            |                |                 |                |     |      |  |
| Welcome              | Page History: 연구원시설이용신청 > 연구원시설이용신청 > |        |        |         |            |                |                 |                |     |      |  |
| 안녕하세요 김수경님           | 과제명: 과제번호:                            |        |        |         |            | 연구종류: [전차      | H]              | ] 🔹 💽 검색 🥥 초기화 |     |      |  |
| E-IRB시스템 바로가기 >      | <b>7</b> 여구버호                         | IRB NO | 과제버    | ιō      | 까제종르       | 과제명            |                 |                |     | 이용현황 |  |
| 연구책임자                |                                       |        | 410112 |         | 401011     | 410E0          |                 | IRB            | 연구비 | CTC  |  |
| 시스템공지                | 2013-011                              | 5      |        | 08      | 8-시판후사용성적조 | 테스트입니다.        |                 | 0              | Х   | Х    |  |
| 개인정보                 | 2 2013-030                            | 1      |        |         |            | 기부금 테스트 과제입니다. |                 | Х              | 0   | Х    |  |
|                      | 3 2013-029                            | 7      |        |         |            | 테스트 육성과제       |                 | Х              | 0   | Х    |  |
| 한구기조퍼제한다<br>····     | 4 2009-000                            | 01     |        | 11-     | -의과대학과제    | 전산실 테스트 기초데이터  |                 | Х              | Х   | Х    |  |
| 신청<br>설미용신청          |                                       |        |        |         |            |                |                 |                |     |      |  |
| 연구원교육신청<br>여구원시석이용시청 | 이용신청목록                                |        |        |         |            |                |                 |                | 신청  |      |  |
| 연구원시설이용청구서           |                                       | = 시청버초 | 018    |         |            | 시청미용           |                 | TI 91118       |     |      |  |
| 연구자연구원관리             | NO 2027;                              | E 0822 | 84     | 시작일 종료일 |            | 걸껍데ㅎ           |                 | 시건대동           |     |      |  |
| 연구과제관리               |                                       |        |        |         |            |                |                 |                |     |      |  |
| 연구비지급신청              |                                       |        |        |         |            |                |                 |                |     |      |  |
| 연구문서관리               |                                       |        |        |         |            |                |                 |                |     |      |  |
|                      |                                       |        |        |         |            |                |                 |                |     |      |  |
|                      | 연구소이용신청 📃                             |        |        |         |            |                |                 |                |     |      |  |
|                      |                                       |        |        |         |            |                |                 |                |     |      |  |

연구원시설이용신청을 선택 후 검색을 클릭해 주십시오.
(연구이용신청기간 1년 기준, 재연장 신청 필수!)

2. 해당 과제를 클릭해 주십시오.

3. 신규신청을 클릭해 주십시오.

## 2. 연구비지급 신청 방법

| 연구원시설0        | 용신청 🗙   |                    |                     |             |       |           |
|---------------|---------|--------------------|---------------------|-------------|-------|-----------|
| Page History: | 연구원시설이용 | 신청 > 연구원시설이용       | 신청 >                |             |       |           |
| ቀ 이전 화면       |         |                    |                     |             |       |           |
| *실험실 :        | 연구실험부   | <b>- 2</b> IZE: 20 | 13-01-01 🛄 ~ 2014-0 | 05-03 🎹 자동정 | (산: 🗌 | <u> </u>  |
| 실험내용          |         |                    |                     |             |       |           |
| 지원내용          |         |                    |                     |             |       |           |
| <b>3</b> л≞   | 연구재단    |                    |                     |             |       |           |
| 기자재           |         |                    |                     |             |       |           |
|               | 잠벼구분    | 연구원명 연락저           | e-mail              | 연구원॥        | 5     | 시설코드 미용시설 |
|               |         |                    |                     |             |       |           |
| 연구원           |         |                    |                     |             | 이용    |           |
| 등록            | 성명: 참   |                    |                     | 분: [선택] 🔻   |       |           |
|               | 연락처:    |                    | e-mai               |             |       |           |
|               |         |                    |                     |             |       | ◎ 신규 🕞 삭제 |
|               |         | 🛈 🗿 임시저경           | 신청 🕘 이용신            | 신청서출력       |       | 취소        |

3. 지원기관 입력해 주십시오

4. 연구원 등록해 주십시오.

5. 이용시설 등록해 주십시오

6. 임시저장 클릭해 주십시오

7. 신청 클릭해 주십시오.

| 1. | 임상시험센터     | 클릭해 주 | 십시오. |                  |       |
|----|------------|-------|------|------------------|-------|
| 2. | 이용기간(IRB - | 유효기간) | 확인 후 | <sup>도</sup> 입력해 | 주십시오. |